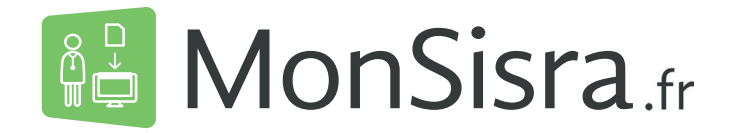

Une messagerie MSSanté performante

Entre utilisateurs de messageries MSSanté (MonSisra ou autres)

- Consultez en 1 clic les courriers de vos confrères et intégrez-les facilement dans votre logiciel métier
- Adressez-leur des courriers et des photos, ou utilisez l'imprimante MonSisra pour envoyer les contenus de votre choix

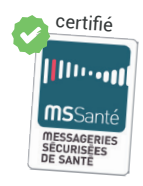

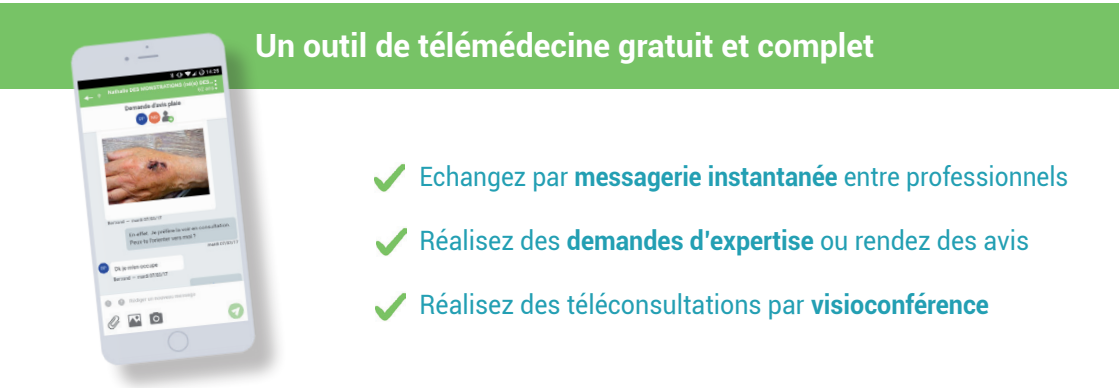

## Un point d'accès unique aux applications de e-santé

Accédez simplement aux autres services e-santé déployés dans la région, en toute sécurité et sans codes d'accès à ressaisir :

ViaTrajectoire, Téléimagerie, ROR, MesPatients,...

## Sur votre poste de travail

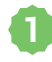

Connectez-vous sur 🔀 MonSisra.fr et cliquez sur Télécharger MonSisra 🔹 puis sélectionnez votre système d'exploitation.

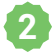

Exécutez l'application et déroulez l'installation comme indiqué ci-dessous :

## Vous possédez une carte CPS?

- · Cliquez sur «J'ai une carte de la famille CPS», insérez votre carte et saisissez le code PIN
- · Choisissez un mot de passe, il vous sera demandé à chaque lancement de MonSisra
- OU

## Vous avez reçu des identifiants d'accès ?

- · Cliquez sur «J'ai obtenu mes identifiants de connexion» puis saisissez vos identifiants
- · Saisissez ensuite le code à usage unique que vous allez recevoir par email ou SMS

3 Si vous souhaitez faciliter l'import de vos documents dans votre logiciel métier cliquez sur OUI et suivez les conseils personnalisés selon votre logiciel.

C'est terminé ! MonSisra vous alertera lorsque vous recevrez un nouveau document.

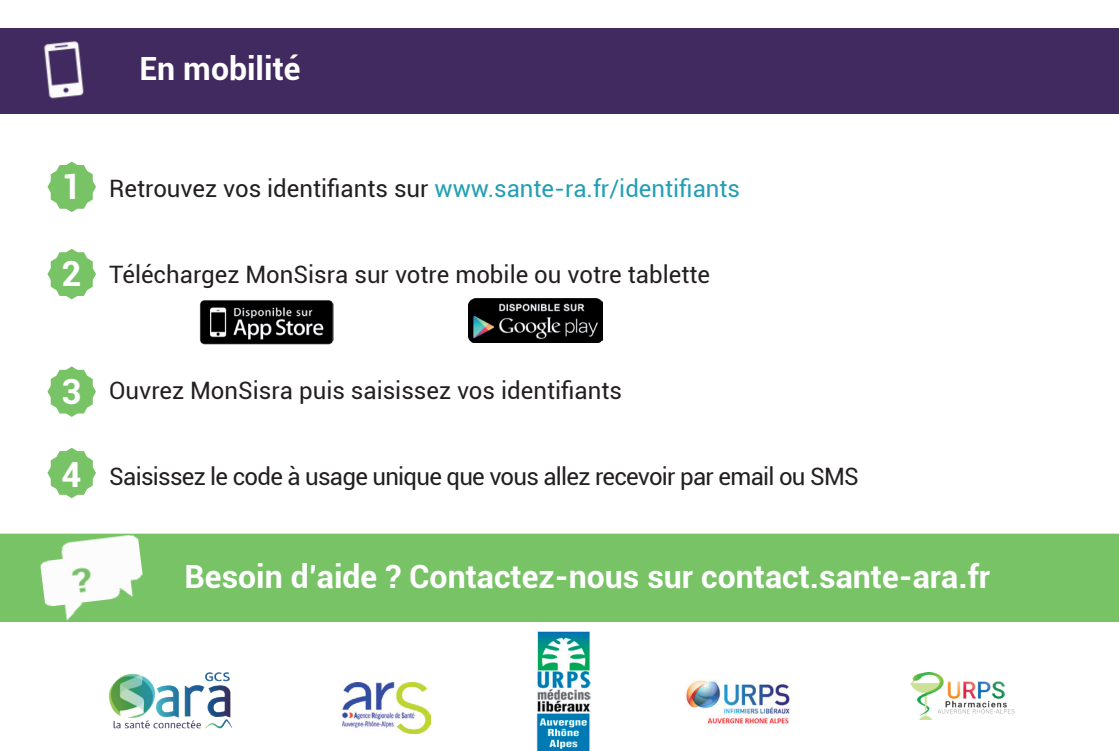